## アプローチ先照合

♥ このページをブックマーク

照合結果に不一致があります。

企業名と住所、郵便番号の不一致: 29件

企業名と電話番号、メールアドレスの不一致: 29件

| 該当件数 <b>29</b> 件 チェックした不整合情報をBIZMAPSの情報で上書きする 表示件数 100 |             |                                 |              |                   |              |              |     |  |  |
|--------------------------------------------------------|-------------|---------------------------------|--------------|-------------------|--------------|--------------|-----|--|--|
| 🗌 選択                                                   | 最終アプローチ日時 🛟 | アプローチ日時 💲 アプローチリスト名称 💲 アプローチ先 🛟 |              | 企業名 🛟             | 電話番号 🛟       | 照合電話番号 🛟     | F/  |  |  |
|                                                        |             | アプローチ先照合サンプルリスト                 | アイドマホールディングス | 株式会社アイドマ・ホールディングス | 03-0000-0000 | 03-5985-8290 | 03- |  |  |
|                                                        |             | アプローチ先照合サンプルリスト                 | アイドマホールディングス | 株式会社アイドマ・ホールディングス | 03-0000-0001 | 03-5985-8290 | 03- |  |  |
|                                                        |             | アプローチ先照合サンプルリスト                 | アイドマホールディングス | 株式会社アイドマ・ホールディングス | 03-0000-0002 | 03-5985-8290 | 03- |  |  |
|                                                        |             | アプローチ先照合サンプルリスト                 | アイドマホールディングス | 株式会社アイドマ・ホールディングス | 03-0000-0003 | 03-5985-8290 | 03- |  |  |
|                                                        |             | アプローチ先照合サンプルリスト                 | アイドマホールディングス | 株式会社アイドマ・ホールディングス | 03-0000-0004 | 03-5985-8290 | 03- |  |  |
|                                                        |             | アプローチ先照合サンプルリスト                 | アイドマホールディングス | 株式会社アイドマ・ホールディングス | 03-0000-0005 | 03-5985-8290 | 03- |  |  |
|                                                        |             |                                 |              |                   |              |              |     |  |  |

## ~アプローチ先照合機能を利用する方法~

最終更新日:2023年5月16日

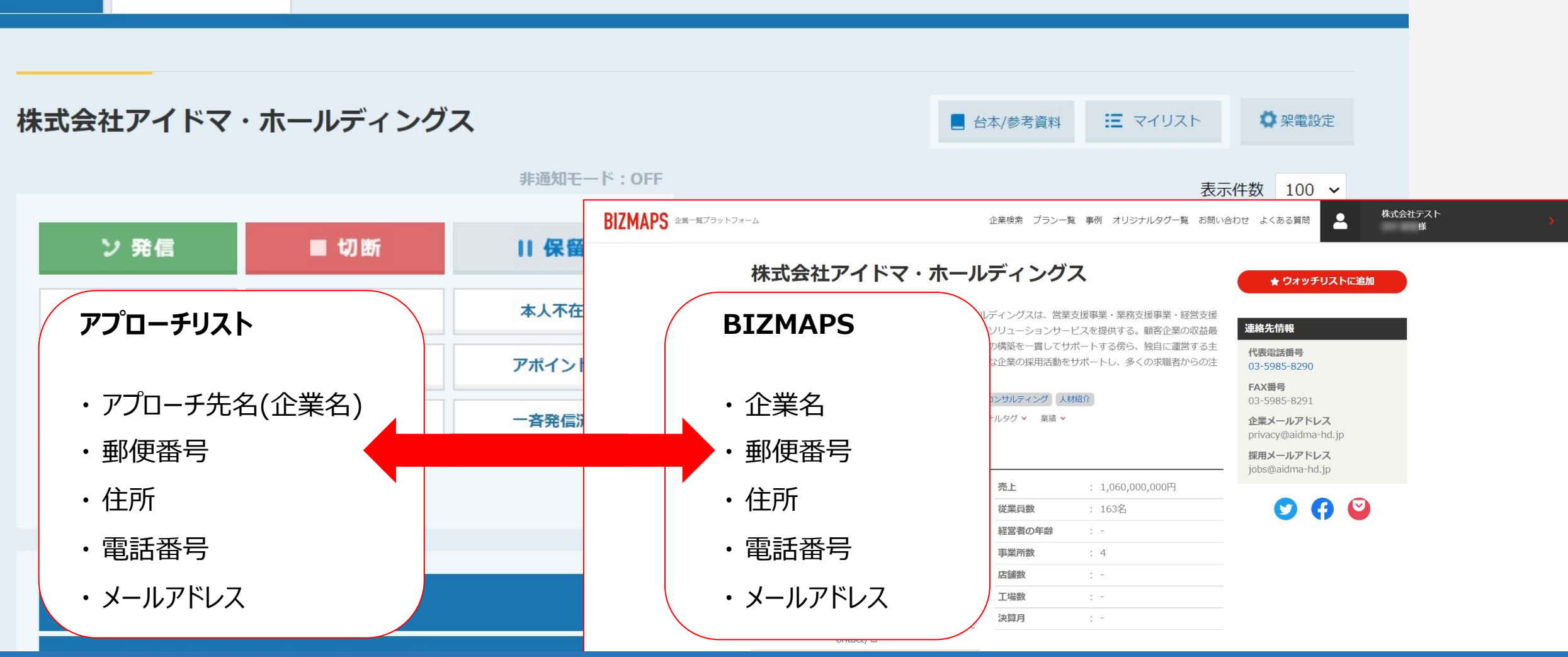

アプローチ先照合機能とは、アプローチリスト内の<u>アプローチ先名(企業名)</u>とBIZMAPSの<u>企業名</u>が一致した場合に、 BIZMAPSの<u>郵便番号、住所、電話番号、メールアドレスと一致するかどうか</u>チェックを行う機能です。 アプローチ前に照合することで、誤ったアプローチ先にアプローチを行ってしまうリスクを防ぐことができます。

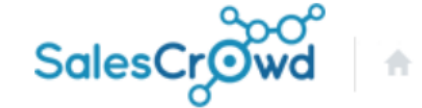

| 式会社〇〇〇〇 🔻 リスト 🔻 | アプローチ v 分析 v リード v | MA v チャット オンライン   | 0 🖿 🔒 💙 🤳                                               | • | e 🔹 |
|-----------------|--------------------|-------------------|---------------------------------------------------------|---|-----|
| 1               | アプローチリスト一覧         | 株式会社0000          |                                                         |   | •   |
|                 |                    |                   |                                                         |   |     |
|                 | アプローチ結果設定          | 最終更新:1年前          | News                                                    |   |     |
| リード獲得数          | 電話アプローチ設定          |                   | 20123-01-31 (111/000)                                   |   |     |
| 週間              | アプローチリストご契約内容      | <b>2件</b> (18.2%) | 1000 F 177 - FORMUSED                                   |   |     |
| アポイント           | メールアプローチ設定         |                   |                                                         |   |     |
| 本人資料請求数         | その他アプローチ設定         | 0件 (0.0%)         |                                                         |   |     |
| 受付資料請求数         |                    | 0件 (0.0%)         | (株式アップアートの直知らせ)<br>株式市場、年齢の修正<br>1、アプロード市というト市の米市にて市とつい |   |     |

①まず、上部メニューの「アプローチ」から、「アプローチリスト一覧」を選択します。

Ŧ

作業を行うアプローチリストを選んでください。

<u>すべてのアプローチリストを表示する ></u>

| 検索したいアプローチリスト名を入力してください |      |     |                 |                 | 検索        |          | アプローチリスト管理 |                     |                   |
|-------------------------|------|-----|-----------------|-----------------|-----------|----------|------------|---------------------|-------------------|
|                         | ア    |     |                 |                 |           |          |            |                     |                   |
|                         |      |     | (               | 3 4             |           |          |            |                     |                   |
|                         | 登録済み | 10件 | アプローチゲ          |                 | CSVダウンロード | 印刷       |            | 表示件数                | 100 🗸             |
|                         | 全選択  | 編集  | 商材名 🛟           | アプローチリスト名 💲     | プランニングタグ  | 最終作業日時 🛟 | 未作業 🛟      | 架電/有効リスト/全体         | ▲<br>資料i          |
|                         |      |     |                 |                 |           | 合計数      | 1296件      | 41件 / 1290件 / 1330件 | <mark>14件(</mark> |
| 2                       |      | :   | Aサービス           | アプローチ先照合サンプルリスト |           |          | 30件        | 0件 / 30件 / 30件      | C                 |
|                         |      | 7   | Aサービス           | サンプルアプローチリスト    |           |          | 1204件      | 0件 / 1204件 / 1204件  | С                 |
|                         |      |     | ۸ <u>++</u> _ ۲ |                 |           |          | 1.//+      |                     | C                 |

アプローチリスト一覧に遷移し、②照合を行うアプローチリストにチェックを入れ、 ③「アプローチ先照合」を選択し、④「実行」をクリックします。

## アプローチ先照合

♥ このページをブックマーク

照合結果に不一致があります。

企業名と住所、郵便番号の不一致: 29件

企業名と電話番号、メールアドレスの不一致: 29件

|   | 該当件数 <b>29</b> | 件チェックした不整的  | 合情報をBIZMAPSの情報で上書き | ara (        |                   |              | 天件数 1        | 100 ~ |
|---|----------------|-------------|--------------------|--------------|-------------------|--------------|--------------|-------|
|   | □ 選択           | 最終アプローチ日時 🛟 | アプローチリスト名称 🛟       | アプローチ先 🛟     | 企業名 🛟             | 電話番号 🛟       | 照合電話番号 🛟     | F/    |
| 5 |                |             | アプローチ先照合サンプルリスト    | アイドマホールディングス | 株式会社アイドマ・ホールディングス | 03-0000-0000 | 03-5985-8290 | 03-   |
|   |                |             | アプローチ先照合サンプルリスト    | アイドマホールディングス | 株式会社アイドマ・ホールディングス | 03-0000-0001 | 03-5985-8290 | 03-   |
|   |                |             | アプローチ先照合サンプルリスト    | アイドマホールディングス | 株式会社アイドマ・ホールディングス | 03-0000-0002 | 03-5985-8290 | 03-   |
|   | ┙╻             | ŋ           | アプローチ先照合サンプルリスト    | アイドマホールディングス | 株式会社アイドマ・ホールディングス | 03-0000-0003 | 03-5985-8290 | 03-   |

## アプローチリスト内のアプローチ先名(企業名)とBIZMAPSの企業名が一致した場合で、

BIZMAPSの住所、郵便番号または電話番号、メールアドレスの情報と不一致の場合、赤字で表示されます。

※企業名は株式会社などの法人格を抜いて判定しています。

BIZMAPSの情報で上書きをしたい場合は、 ⑤チェックを入れ、⑥「チェックした不整合情報をBIZMAPSの情報で上書きする」をクリックすると、上書きされます。

※上書きした内容は元に戻せませんのでご注意ください。

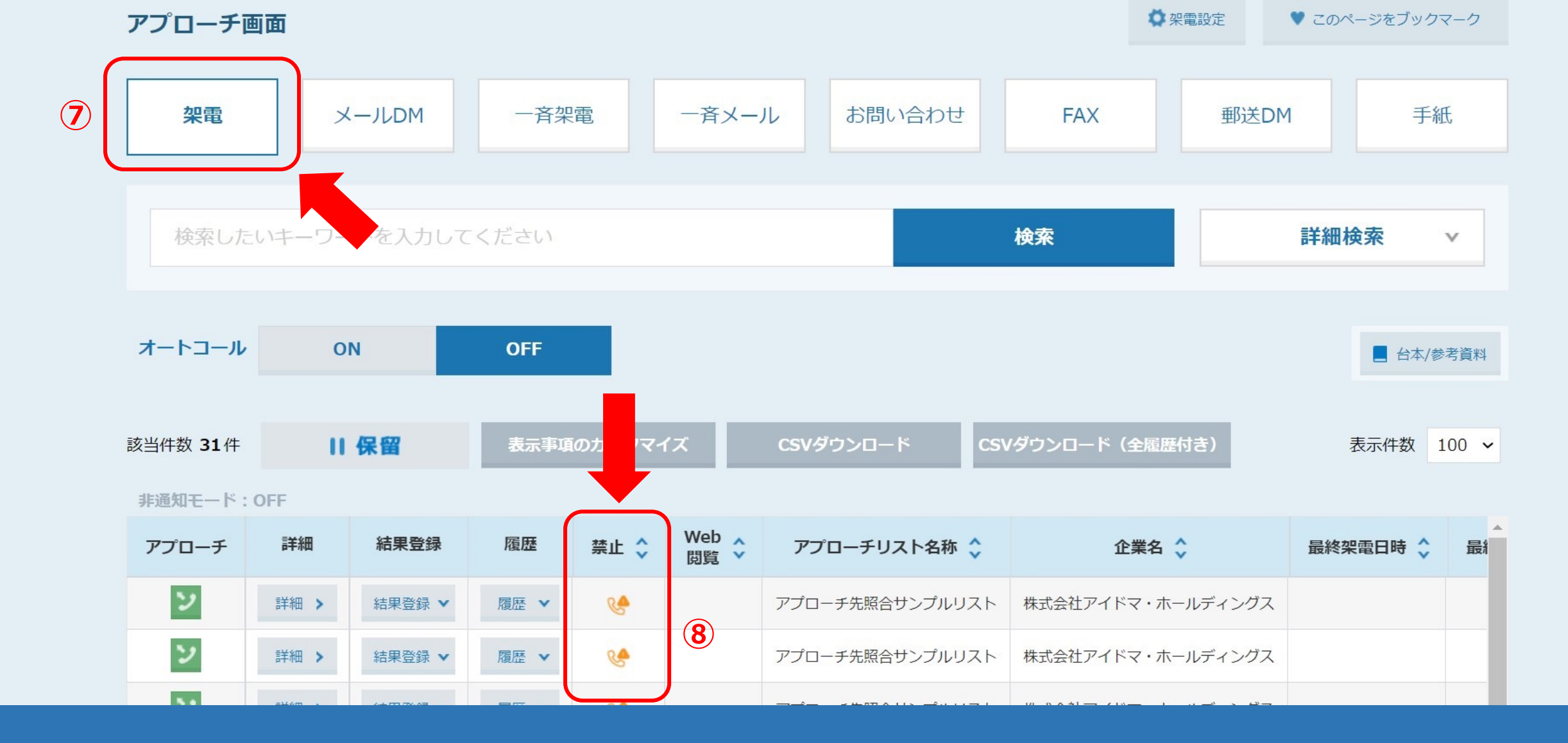

情報を上書きしなかった場合、⑦架電のアプローチ画面の⑧禁止の項目に、 電話番号、メールアドレスの情報が不一致であるアイコンが表示されます。 アプローチ先照合画面で、BIZMAPSの情報に上書きをした場合か、企業情報を手動で更新した場合に、こちらの表示が消えます。

| 9 | <b>アプローチ先不</b><br>アプローチ先の企業 | <mark>、整合</mark><br>終名と電話番号、メールアドレ | スが合っていません。 |    |               |    |    |               |         |                    |          |
|---|-----------------------------|------------------------------------|------------|----|---------------|----|----|---------------|---------|--------------------|----------|
| ; | 株式会社アイドマ                    | ・ホールディング                           | ス          |    |               |    |    | ■ 台本/参考       | 資料 🗄 🤉  | マイリスト              | ♥ 架電設定   |
|   |                             |                                    | 非通知モード:OFF |    |               |    |    |               |         | 表示                 | 件数 100 🗸 |
|   | ン 発信                        | ■ 切断                               | 保留         | <  | <b>全件</b> (0) |    | 掛け | <b>直し</b> (0) | 受付拒否(0) | <b>受付</b> 資<br>(0) | 料請求 >    |
|   | 受付拒否                        | 受付資料請求                             | 本人不在       | 音声 | 詳細            | 編集 | 削除 | 日付 🛟          | 結果 🛟    | リスト名               | ◆ 担当者    |
|   | 本人拒否                        | 本人資料請求                             | アポイント      |    |               |    |    |               |         |                    |          |
|   | その他                         | 時期改め                               | 一斉発信済      |    |               |    |    |               |         |                    |          |
|   | 不通                          |                                    |            |    |               |    |    |               |         |                    |          |

⑨企業詳細画面にも、アプローチ先不整合と表示されます。

アプローチ先照合画面で、BIZMAPSの情報に上書きをした場合か、企業情報を手動で更新した場合に、こちらの表示が消えます。

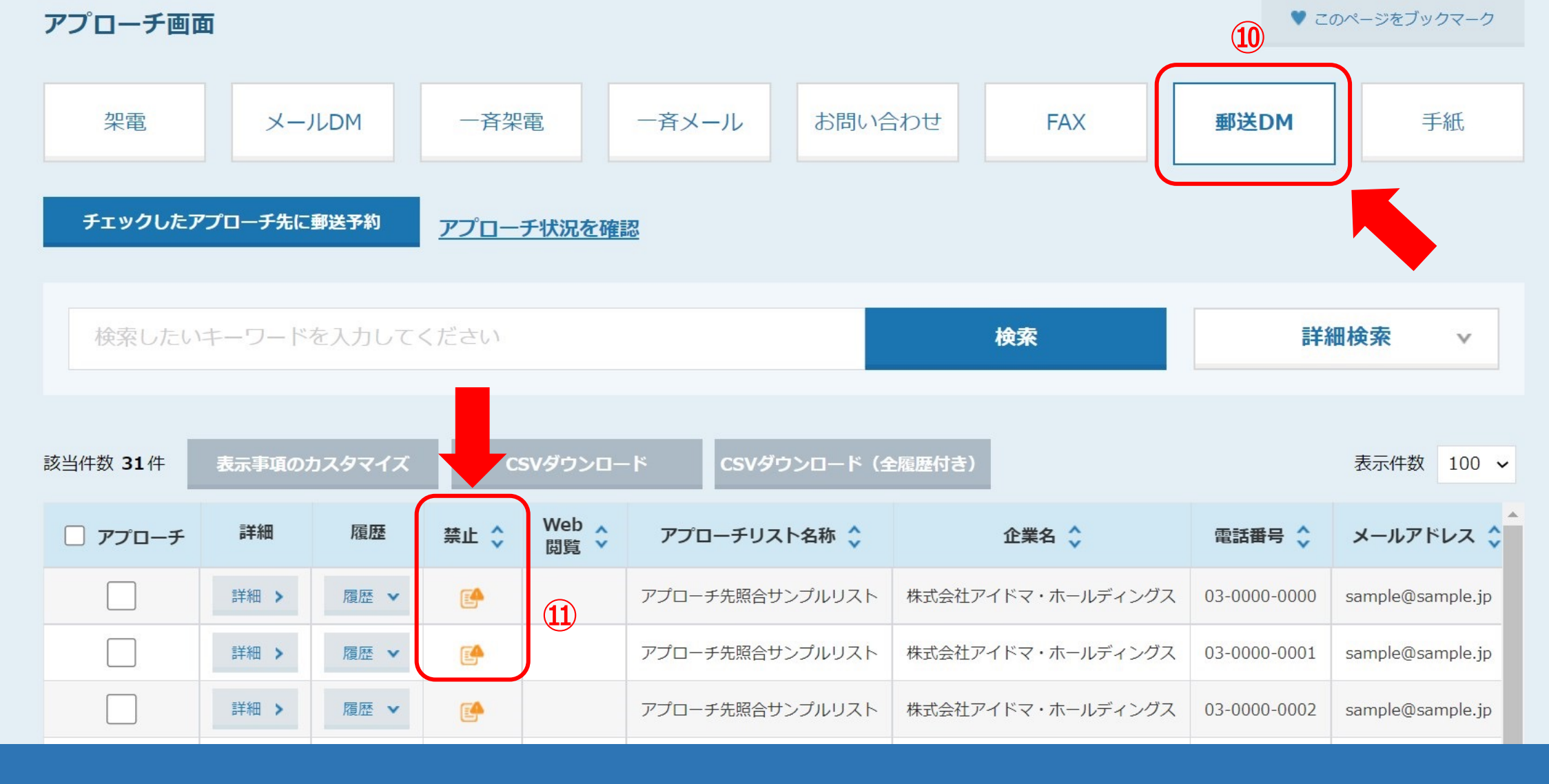

情報を上書きしなかった場合、⑪「郵送DM」のアプローチ画面の⑪禁止の項目に、 郵便番号、住所の情報が不一致であるアイコンが表示されます。 <u>アプローチ先照合画面で、BIZM</u>APSの情報に上書きをした場合か、企業情報を手動で更新した場合に、こちらの表示が消えます。

※企業詳細画面には表示されません。